# **MSJS – Panchang Information**

# How to get MSJS Panchang Information on your smart phone or tablet or iPad

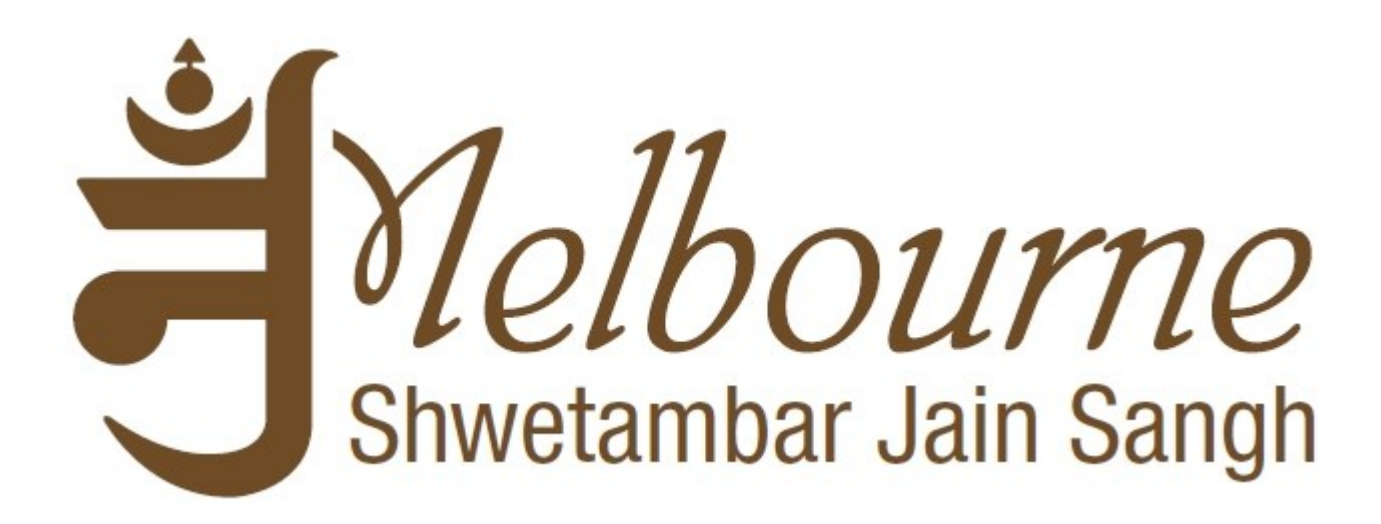

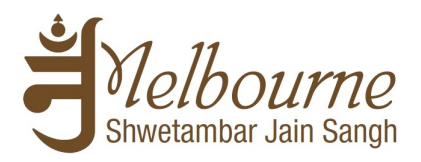

# **Table of Contents**

| 1. Common Steps for all users   |    |
|---------------------------------|----|
| 2. Further steps for Android    | 15 |
| 3. Further steps for iOS        | 16 |
| 4. Further steps for MS Outlook |    |
|                                 |    |

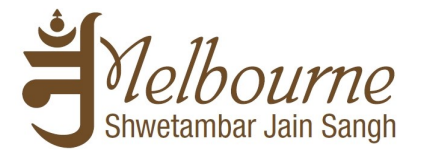

## **<u>1. Common Steps for all users</u>**

You will require a Gmail ID to access Panchang information through Google calendar. If you don't have a Gmail ID then please create a new gmail account through <u>https://accounts.google.com/SignUp</u>

To get MSJS published Panchang information on your smart mobile device via Google calendar; it is advisable that you use the same Gmail ID which you use on your mobile device.

Go through the following steps to link MSJS provided Tithi calendar(s) into your Google calendar space.

We recommend that these steps should be followed using a computer.

<u>Step 1</u>: Login into <u>https://www.google.com/calendar/</u> through your Gmail ID

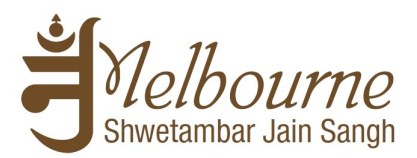

### Step 2 & Step 3: As per shown below

| Google                                                                              | Search Calendar                           |                   |           |           | <b>- Q</b>     | +Niral        | 🗘 Share 🗑  |
|-------------------------------------------------------------------------------------|-------------------------------------------|-------------------|-----------|-----------|----------------|---------------|------------|
| Calendar                                                                            | Today 🖌 🔪 Nov                             | 10 – 16, 2013     |           |           | Day Week Month | 4 Days Agenda | More 👻 🛱 👻 |
| CREATE V                                                                            | Sun 11/10<br>GMT+10                       | Mon 11/11         | Tue 11/12 | Wed 11/13 | Thu 11/14      | Fri 11/15     | Sat 11/16  |
| November 2013 < >                                                                   | 11am                                      |                   |           |           |                |               |            |
| 27 28 29 30 31 1 2<br>3 4 5 6 7 8 9                                                 | 12pm                                      |                   |           |           |                |               |            |
| 10 11 12 13 14 15 16<br>17 18 19 20 21 22 23                                        | 1pm                                       |                   |           |           |                |               |            |
| <b>24 25 26 27 28 29 30</b><br>1 2 3 4 5 6 7                                        | 2pm                                       |                   |           |           |                |               |            |
| <ul> <li>✓ My calendars</li> <li>✓ Niral Shah</li> <li>MSJS Pooja roster</li> </ul> | 3pm<br><u>Step 2</u> : 9<br>4pm<br>button | Click this drop d | lown      |           |                |               |            |
| <ul> <li>PanchangGoogleCal</li> <li>Tasks</li> <li>temp</li> </ul>                  | 5pm <u>Step 3</u> : 3                     | Select "Add by I  | URL"      |           |                |               |            |
|                                                                                     | 7pm                                       |                   |           |           |                |               |            |
| Add a friend's calendar                                                             | Add a friend's calendar                   |                   |           |           |                |               |            |
| Australian Holidays                                                                 | Browse Interesting Calendars              |                   |           |           |                |               |            |
| event schedule                                                                      | Add by URL<br>Import calendar             |                   |           |           |                |               |            |
|                                                                                     | Settings                                  |                   |           |           |                |               |            |
| _                                                                                   | 11pm                                      |                   | -         |           |                |               |            |

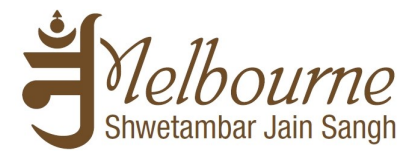

<u>Step 4</u>: Clicking "Add by URL" will bring up following pop-up on the screen:

| Add by URL |                                                                                             | × |
|------------|---------------------------------------------------------------------------------------------|---|
| URL:       | If you know the address to a calendar (in iCal format), you ca<br>type in the address here. | n |
|            | Make the calendar publicly accessible?                                                      |   |
|            |                                                                                             |   |

<u>Step 5:</u> One by one select calendar(s) you want to use based on below information. You are welcome to choose number of calendars you want to link and use according to your needs.

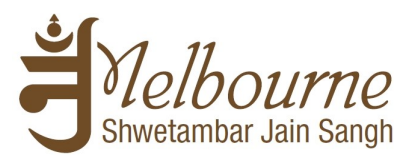

We recommend use of following calendars:

| Name of Calendar                                                      | Comments                                                                                                    | Living in<br>Melbourne | Living outside<br>Melbourne |
|-----------------------------------------------------------------------|----------------------------------------------------------------------------------------------------|------------------------|-----------------------------|
| 1 - Tithi and Various Pachchakhan<br>Time According to Melbourne Time | Gives Tithi and Pachchkhan times as whole day event.                                                                                                    | $\checkmark$           | ×                           |
| 2 - Navkarshi and Sunset Reminders<br>According to Melbourne Time     | ONLY if you want reminders for Navkarshi and Sunset.                                                                                                    | $\checkmark$           | ×                           |
| 3 - Tithi Information Only For All<br>Sadharmik                       | -                                                                                                    | *                      | $\checkmark$                |
| 4 - Tithi Reminder Only For All<br>Sadharmik                          | ONLY if you want Tithi reminders on previous day of tithi.<br>Event in this calendar is already set for previous day. Hence<br>set up your reminder only in <u>minutes</u> . Example: 7 <sup>th</sup> December<br>is Sud 5. Event in this calendar is set up for 6 <sup>th</sup> December at 6<br>PM. If you set up reminder as 5 minutes before, it will give<br>you reminder at 5:55 PM on 6 <sup>th</sup> to inform that 7 <sup>th</sup> is tithi. | ~                      | ✓                           |

For each calendar listed above, a link is provided in table below:

| Calendar                                                              | Public URL link                                                                                                  |
|-----------------------------------------------------------------------|----------------------------------------------------------------------------------------------------|
| 1 - Tithi and Various Pachchakhan<br>Time According to Melbourne Time | https://www.google.com/calendar/ical/a2adgtr514jsf9rquojigmu50k%40group.calendar.goo<br>gle.com/public/basic.ics |
| 2 - Navkarshi and Sunset Reminders<br>According to Melbourne Time     | https://www.google.com/calendar/ical/n0vofs1o8213fcv1vhq6d89p9g%40group.calendar.go<br>ogle.com/public/basic.ics |
| 3 - Tithi Information Only For All                                    | https://www.google.com/calendar/ical/tqjbi7t2sl4jsio6d8c5t887ig%40group.calendar.googl                           |
| Sadharmik                                                             | e.com/public/basic.ics                                                                                           |
| 4 - Tithi Reminder Only For All                                       | https://www.google.com/calendar/ical/cth16m08jmsmhn6iuksdf578k8%40group.calendar.g                               |
| Sadharmik                                                             | oogle.com/public/basic.ics                                                                                       |

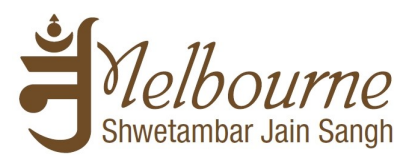

Simply Copy and Paste into URL: and click on "Add Calendar" button.

| Add by U | JRL  |                                                                                           | × |
|----------|------|-------------------------------------------------------------------------------------------|---|
|          | URL: | gmu50k%40group.calendar.google.com/public/basic.ics                                       | ] |
|          |      | If you know the address to a calendar (in iCal format), you can type in the address here. |   |
|          |      | Make the calendar publicly accessible?                                                    |   |
|          |      | Add Calendar Cancel                                                                       |   |
|          |      |                                                                                           |   |

Repeat this step for each of the calendar that you want to link and use.

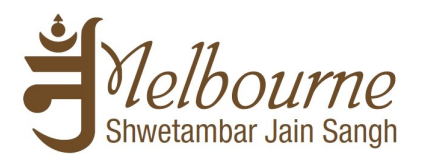

| Google                                                                                                    | Search Calendar               | r                           |                             |                                           | <b>- Q</b>                  | +Niral                                 | L Share                                                    |
|----------------------------------------------------------------------------------------------------|-------------------------------|-----------------------------|-----------------------------|-------------------------------------------|-----------------------------|----------------------------------------|------------------------------------------------------------|
| Calendar                                                                                                    | Today 🖌 🖒                     | November 2013               |                             |                                           | Day Week Mc                 | onth 4 Days Agenda                     | More •                                                     |
| CREATE ▼                                                                                                    | Sun<br>27                     | Mon<br>28                   | <b>Tue</b><br>29            | This is the Mo<br>view of the<br>calendar | onth                        | Fri<br>Nov 1<br>AASO Vad 13, Dhanatera | Sat<br>How to add public calendar<br>AASO Vad 14, Kaalee C |
| 3       4       5       6       7       8       9         10       11       12       13       14       15       16         17       18       19       20       21       22       23         24       25       26       27       28       29       30         1       2       3       4       5       6       7 | 3<br>AASO Vad 15, Deewalee    | 4<br>KAARTAK Sud 1, Nutan \ | 5<br>KAARTAK Sud 2*, Navka  | 6<br>KAARTAK Sud 3, Navkar                | 7<br>KAARTAK Sud 5, Gyan P  | 8<br>KAARTAK Sud 6, Navkar             | 9<br>KAARTAK Sud 7, Athai I                                |
| My calendars     Niral Shah     MSJS Pooja roster                                                                                                    | The calendar                  | will ud 9, Navkar           | 12<br>KAARTAK Sud 10, Navka | 13<br>KAARTAK Sud 11, Navka               | 14<br>KAARTAK Sud 12, Navka | 15<br>KAARTAK Sud 13*, Navk            | 16<br>KAARTAK Sud 14, Cha                                  |
| PanchangGoogleCal Tasks temp                                                                                                    | be added und<br>"Other calend | ler<br>lars"                |                             |                                           |                             |                                        |                                                            |
|                                                                                                    | 17                            | 18                          | 19                          | 20                                        | 21                          | 22                                     | 23                                                         |
| Other calephars     Add a mend's calendar     1 - Tithi and other inf     Australian Holidays                                                                                                    | KAARTAK Sud 15, Siddh         | KAARTAK Vad 1, Navkar       | KAARTAK Vad 2*, Navka       | KAARTAK Vad 3, Navkar                     | KAARTAK Vad 4, Navkar       | KAARTAK Vad 4, Navkar                  | KAARTAK Vad 5*, Navk                                       |
| Contacts' birthdays a                                                                                                    | 24                            | 25                          | 26                          | 27                                        | 28                          | 29                                     | 30                                                         |
| event schedule                                                                                                    | KAARTAK Vad 6, Samay          | KAARTAK Vad 7, Navkar:      | KAARTAK Vad 8, Navkar       | KAARTAK Vad 9, Navkar                     | KAARTAK Vad 10, Mahav       | KAARTAK Vad 11, Navka                  | KAARTAK Vad 12, Nav                                        |

Below is the screenshot of how it looks like once the calendar gets successfully added:

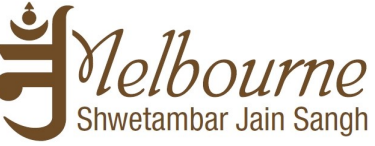

**<u>Step 6</u>**: Step-6 to Step-11 only applies to those who want to get notified of the Tithi calendar event by email/SMS/popup.

Consider setting reminder ONLY for calendar 2 (Navkarshi/Sunset) OR calendar 4 (Tithi Reminder). Please also note that reminders may not work on MS Outlook.

| Google                                                                                                    | Search Calenda              | 1                            |                             |                                                      | <b>- Q</b>                   | +Niral                                                          | 🔔 Share                     |
|----------------------------------------------------------------------------------------------------|-----------------------------|------------------------------|-----------------------------|------------------------------------------------------|------------------------------|-----------------------------------------------------------------|-----------------------------|
| Calendar                                                                                                    | Today 🖌 🗲                   | November 2013                |                             |                                                      | Day Week Mo                  | onth 4 Days Agenda                                              | More -                      |
| CREATE         ▼           ▼ November 2013         < >           S         M         T         F         S           27         28         29         30         31         1         2           26         4         5         6         7         2         2         3         31         1         2                                                                          | Sun<br>27                   | Mon<br>28                    | <b>Tue</b><br>29            | <sup>30</sup> Click this c<br>down and s<br>Settings | Thu<br>Irop<br>select        | Fri Diewłay Density:<br>No<br>AA Comfortable<br>Cozy<br>Compact |                             |
| 3         4         5         6         7         8         9           10         11         12         13         14         15         16           17         18         19         20         21         22         23           24         25         26         27         28         29         30           1         2         3         4         5         6         7 | 3<br>AASO Vad 15, Deewalee  | 4<br>KAARTAK Sud 1, Nutan V  | 5<br>KAARTAK Sud 2*, Navka  | 6<br>KAARTAK Sud 3, Navkar                           | 7<br>KAARTAK Sud 5, Gyan P   | 8 Settings<br>K# Help<br>Labs                                   |                             |
| <ul> <li>✓ My calendars</li> <li>✓</li> <li>✓</li> <li>Miral Shah</li> <li>MSJS Pooja roster</li> <li>✓</li> <li>PanchangGoogleCal</li> </ul>                                                                                                    | 10<br>KAARTAK Sud 8, Samay  | 11<br>KAARTAK Sud 9, Navkar  | 12<br>KAARTAK Sud 10, Navks | 13<br>KAARTAK Sud 11, Navks                          | 14<br>KAARTAK Sud 12, Navks  | Offline<br>15 Sync with mobil<br>K4<br>Send feedback            | e device                    |
| <ul> <li>Tasks</li> <li>temp</li> <li>▼ Other calendars</li> </ul>                                                                                                    | 17<br>KAARTAK Sud 15, Siddh | 18<br>KAARTAK Vad 1, Navkar: | 19<br>KAARTAK Vad 2*, Navka | 20<br>KAARTAK Vad 3, Navkar:                         | 21<br>KAARTAK Vad 4, Navkar: | 22<br>KAARTAK Vad 4, Navkar:                                    | 23<br>KAARTAK Vad 5*, Navka |
| Add a friend's calendar<br>1 - Tithi and other inf<br>Australian Holidays<br>Contacts' birthdays a                                                                                                    | 24                          | 25                           | 26                          | 27                                                   | 28                           | 29                                                              | 30                          |
| event schedule                                                                                                    | KAARTAK Vad 6, Samay        | KAARTAK Vad 7, Navkan        | KAARTAK Vad 8, Navkar:      | KAARTAK Vad 9, Navkar:                               | KAARTAK Vad 10, Mahav        | KAARTAK Vad 11, Navka                                           | KAARTAK Vad 12, Navka       |

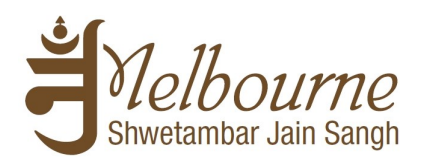

#### **<u>Step 7:</u>** Click Calendar as shown below

| Google                                                                              | Search Calendar • Niral III 🏚 Share 🛒                                                                                                    |
|-------------------------------------------------------------------------------------|----------------------------------------------------------------------------------------------------|
| Calendar Settings<br>General <u>Calendars</u> Mobile S<br>« Back to calendar Save C | Setup Labs                                                                                                    |
| Language:                                                                           | English (US)                                                                                                    |
| Country:                                                                            | Click Calendars o see other time zones)                                                                                                    |
| Your current time zone: 🔊                                                           | Melbourne, Sydney      Label:      Display all time zones      Show an additional time zone                                                                                       |
| Date format:                                                                        | 12/31/2013 🗸                                                                                                    |
| Time format:                                                                        | 1:00pm 💌                                                                                                    |
| Default meeting length:                                                             | 60 minutes  Speedy meetings Encourage meeting efficiency and get to your next meeting on time. 30 minute meetings end 5 minutes early, 1 hour meetings end 10 minutes early, etc. |
| Week starts on:                                                                     | Sunday 🗸                                                                                                    |
| Event dimming:                                                                      | <ul> <li>✓ Dim past events</li> <li>✓ Dim recurring future events</li> <li>The brightness of these events will be reduced, so you can focus on today. Learn more</li> </ul>       |
| Show weekends:                                                                      |                                                                                                    |

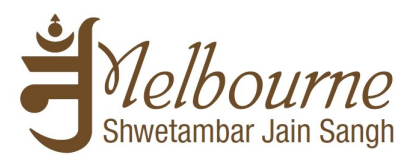

**<u>Step 8:</u>** Click on the calendar for which you want to set the reminder

| Calendar Settings                                                                |                                              |                             |                                                  |                                  |
|----------------------------------------------------------------------------------|----------------------------------------------|-----------------------------|--------------------------------------------------|----------------------------------|
| General Calendars Mobile Setup Labs                                              |                                              |                             |                                                  |                                  |
| « Back to calendar                                                               |                                              |                             |                                                  |                                  |
| My Calendars Calendars I can view and modify                                     |                                              |                             |                                                  |                                  |
| CALENDAR                                                                         | SHOW IN LIST<br>all none                     | NOTIFICATIONS               | SHARING                                          |                                  |
| I Niral Shah                                                                     | $\checkmark$                                 | Reminders and notifications | Shared: Edit settings                            |                                  |
|                                                                                  |                                              | Reminders and notifications | Shared: Edit settings                            | Unsubscribe                      |
| PanchangGoogleCalTest2                                                           |                                              | Reminders and notifications | Shared: Edit settings                            | Unsubscribe                      |
| 📰 Tasks                                                                          | $\checkmark$                                 |                             |                                                  |                                  |
| ⊞ temp                                                                           |                                              | Reminders and notifications | Shared: Edit settings                            | Unsubscribe                      |
| Create new calendar Import calendar Expo                                         | rt calendars                                 | Unsubscribe: You wit        | I no longer have access to the calendar. Other p | eople can still use it normally. |
| Other Calendars Calendars I can only view                                        |                                              |                             | Bro                                              | wse interesting calendars »      |
| CALENDAR                                                                         | SHOW IN LIST<br>all none                     | NOTIFICATIONS               |                                                  |                                  |
| 1 - Tithi and other information                                                  |                                              | Reminders and notifications |                                                  | Unsubscribe                      |
| <u>4 - Tithi reminder only</u>                                                   |                                              | Reminders and notifications |                                                  | Unsubscribe                      |
| Australian Holidays<br>Australian Holidays                                       | Click on the Calendar<br>you want to set the |                             |                                                  | Unsubscribe                      |
| <u>Contacts' birthdays and events</u> Your contacts' birthdays and anniversaries | reminder for                                 |                             |                                                  | Unsubscribe                      |

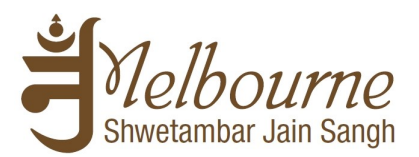

#### Step 9: Click on "Reminders and notifications"

| Google Search Caler                                                                                                    | idar - Q +Niral                                                                                                    |
|----------------------------------------------------------------------------------------------------|----------------------------------------------------------------------------------------------------|
| 4 - Tithi reminder only Details<br>Calendar Details Reminders and notifications<br>« Back to calendar Save Cancel<br>Calendar Name:<br>Description:                        | 4 - Tithi remind                                                                                                    |
| Location:                                                                                                    |                                                                                                    |
| Calendar Time Zone:                                                                                                    | (GMT+10:00) Eastern Time - Melbourne, Sydney                                                                                                    |
| Embed This Calendar<br>Embed this calendar in your website or blog by<br>pasting this code into your web page. To embed<br>multiple calendars, click on the Customize Link | Paste this code into your website.<br>Customize the color, size, and other options<br>«iframe<br>src="https://www.google.com/calend<br>ar/embed?<br>src=cthl6m08jmsmhn6iuksdf578k8<br>%40group.calendar.google.com&ctz |
| Calendar Address:                                                                                                    | XML ICAL HTML (Calendar ID: cthl6m08jmsmhn6iuksdf578k8@group.calendar.google.com)                                                                                                    |
| Anyone can:                                                                                                    | See all event details                                                                                                    |
| You can:                                                                                                    | See all event details                                                                                                    |
| « Back to calendar Save Cancel                                                                                                    |                                                                                                    |

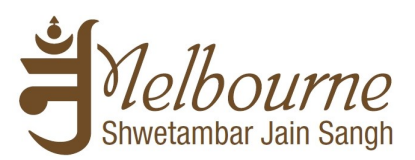

Step 10: Click on "Add a reminder"

| 4 - Tithi reminder only Details                                           |                                                                                                    |
|---------------------------------------------------------------------------|----------------------------------------------------------------------------------------------------|
| <u>Calendar Details</u> Reminders and notifications                       |                                                                                                    |
| « Back to calendar Save Cancel                                            |                                                                                                    |
| Event reminders: ⑦<br>Unless otherwise specified by the individual event. | No reminders set Add a reminder<br>Email reminders for events that were created on can control white<br>settings. Learn more. |
| Choose how you would like to be notified: 📀                               |                                                                                                    |
|                                                                           | New events:<br><sup>(1)</sup> You won't receive an email notification when somebody invites you to an event. Learn more       |
|                                                                           | Changed events:<br>Receive a notification when someone sends an update about a changed event.                                 |
|                                                                           | Canceled events:<br>Receive a notification when someone sends an update about a canceled event.                               |
|                                                                           | Event responses:<br>Receive a notification when guests respond to an event for which you can see the guest list.              |

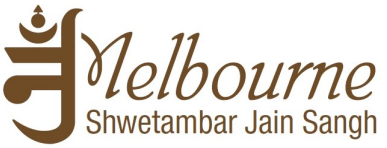

Step 11: Choose method of reminder (which can be more than one) and time you want to get reminder before each event. Once done, click on Save

| 4 - Tithi reminder only Details<br><u>Calendar Details</u> Reminders and notifications |                                                                                                    |                      |                     |
|----------------------------------------------------------------------------------------|----------------------------------------------------------------------------------------------------|----------------------|---------------------|
| « Back to calendar Save Cancel                                                         |                                                                                                    |                      |                     |
| Event reminders: ⑦<br>Unless otherwise specified by the individual event.              | By default, remind me via Pop-up V 10 minutes V before each event remove<br>Email dec<br>SMS<br>Email reminders for events Pop-up reated on Google are sent by Google+. You can control which emails you want to receive for<br>settings. Learn more. | or these events in g | rour <u>Google+</u> |
| Choose how you would like to be notified: 🕖                                            | Choose method of reminder<br>(which can be more than one)                                                                                                    | Email                | SMS                 |
|                                                                                        | New events:<br>A You wont receive an email notification when somebody invites w<br>reminder before each event and                                                                                                    |                      |                     |
|                                                                                        | Changed events:<br>Receive a notification when someone sends an update about a changed event.                                                                                                    |                      |                     |
|                                                                                        | Canceled events:<br>Receive a notification when someone sends an update about a canceled event.                                                                                                    |                      |                     |
| Click here to learn                                                                    | Event responses:<br>Receive a notification when guests respond to an event for which you can see the guest list.                                                                                                    |                      |                     |
| more about SMS<br>setup                                                                | <b>Daily agenda:</b><br>Receive an email with your agenda every day at 5am in your current time zone.                                                                                                    |                      |                     |
|                                                                                        | Email notifications for events that were created on Google+ are sent by Google+. You can control which emails you want to<br>Revive for these events in your <u>Google+ settings. Learn more</u> .                                                    |                      |                     |
|                                                                                        | You have SMS reminders or notifications enabled, they will be sent to                                                                                                    | obile number on th   | e                   |

Step 12: Download Google calendar application <u>on your mobile device</u> (if you don't have one) and login with the same Gmail ID (if required). Once installed, open the Google calendar. The Google calendar should display all calendars that you have added to your calendar space.

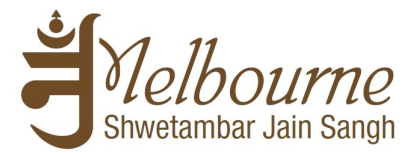

## **2. Further steps for Android**

Note for Android users: This should setup Tithi Calendar into your mobile device. Depending on your Android version, it will also sync with your mobile calendar. You do not need to do any more setup.

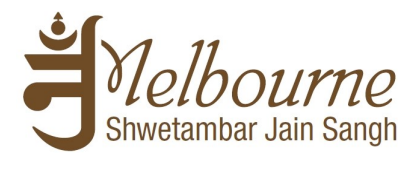

# **<u>3. Further steps for iOS</u>**

<u>Step 1:</u> Open the mention website on the Safari <u>on your mobile device</u> (https://www.google.com/calendar/syncselect)

|                                          | goog                                                                        | le.com                                                                      | φ 92 70 <b>μ</b>      |     |                                    |
|------------------------------------------|-----------------------------------------------------------------------------|-----------------------------------------------------------------------------|-----------------------|-----|------------------------------------|
| Gmail                                    | Contacts                                                                    | 31<br>Calendar                                                              | Chrome                | Sel | ect Calendar                       |
| Sync your<br>tablet, and<br>always acc   | c your mail<br>endar, and<br>Google service<br>desktop pro<br>ess what's in | l, contacts,<br>more<br>ces to your pho<br>grams so that<br>aportant to you | one,<br>you can<br>u. |     |                                    |
| Calenda                                  | r                                                                           |                                                                             |                       |     | Click "Sync with<br>mobile device" |
| See and us<br>computer, i<br>programs li | se your Googl<br>mobile device<br>ike Outlook or                            | e Calendar on<br>s, and through<br>iCal                                     | your<br>desktep       |     |                                    |
|                                          |                                                                             | a I Suna with a                                                             | decktop               |     |                                    |

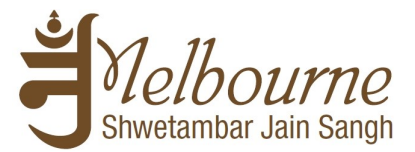

Step 2: Select Sync Google Calendar as mention below.

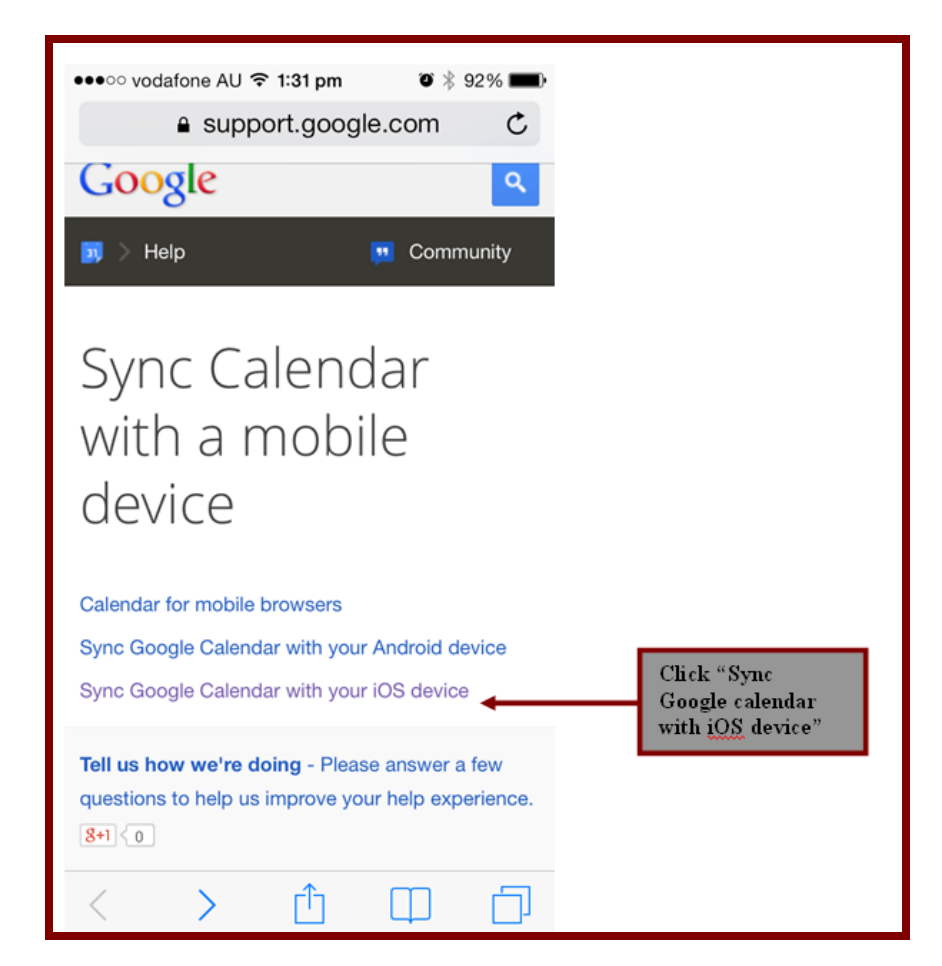

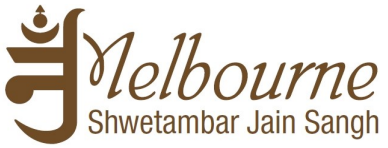

<u>Step 3:</u> Scroll the page down to Sync Multiple Calendars and select the URLmention below. This will open a new website where you need select the reminders which you like to display.

| egin.                                                                                                    | ●●●● vodafone AU <b>令 1:31 pm </b>                                                                                                    |
|----------------------------------------------------------------------------------------------------|----------------------------------------------------------------------------------------------------|
| By default, only your primary calendar will be<br>synced with your device. If you have ac<br>calendars you'd like to sync, follow the<br>below.<br>Calendars" | By default, only your primary calendar will be<br>synced with your device. If you have additional<br>calendars you'd like to sync, follow the instructions<br>below. |
| + Sync Multiple Calendars                                                                                                    | Sync Multiple Calendars                                                                                                    |
| Requirements  Sync Calendar with a mobile device                                                                                                    | Visit the following page from your<br>device's mobile browser:<br>https://www.google.com/calendar/sync<br>select                                                     |
| Calendar for mobile browsers                                                                                                    | <ul> <li>Google Apps users can go to</li> </ul>                                                                                                    |
| Sync Google Calendar with your Android device                                                                                                    | https://m.google.com/sync/<br>settings/                                                                                                    |
| Sync Google Calendar with your iOS device                                                                                                    | <ul> <li>Select the calendars you'd like to sync,<br/>then click Save.</li> </ul>                                                                                    |
| Not at all helpful                                                                                                    | The selected calendars will be displayed on your device at the time of the next sync.                                                                                |
| Not very helpful                                                                                                    |                                                                                                    |
|                                                                                                    | + Requirements                                                                                                    |

| ●●●●● vodafone AU 🗢 1:32 pm                                                   |                                  |
|-------------------------------------------------------------------------------|----------------------------------|
| Sync Settings                                                                 |                                  |
| Select calendars to sync to your<br>iPhone/iPad/iCal*                         |                                  |
| My Calendars                                                                  |                                  |
| ፼gmail.com                                                                    | Select the                       |
| Shared Calendars                                                              | reminders you like<br>to Display |
| 4 - Tithi Reminder Only For All<br>Sadharmik (Read Only)                      |                                  |
| Tithi and Various Pachchakhan Time<br>According to Melbourne Time (Read Only) |                                  |
| 2 - Navkarshi and Sunset Reminders<br>According to Melbourne Time (Read Only) |                                  |
| Contacts' birthdays and events (Read<br>Only)                                 |                                  |
| Australian Holidays (Read Only)                                               | Click Save                       |
| Cancel Save 🖌                                                                 |                                  |
| * or any other CalDAV device                                                  |                                  |

Shwetambar Jain Sangh

Page 19 of 25

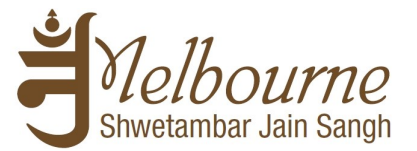

Step 4: Go to settings then to Mail, Contact and Calendars

Select the Google and follow the set up process. (You can disable or enable the mail, notes and contacts as per your need). Make sure the Calendar is been switched on.

<u>Note:</u> If you already have the Google email set up on your apple device then you just need to go into the set up and make sure the Calendar is been switched on.

| Settings                  |   | Mail Add Account | Cancel      | Gmail              | Nex |
|---------------------------|---|------------------|-------------|--------------------|-----|
| Notification Center       | > |                  |             |                    |     |
| Control Center            | > | 🔼 iCloud         | Name        | John Appleseed     |     |
| Do Not Disturb            | > |                  | Email       | example@gmail.cor  | n   |
|                           |   | E 🛛 Exchange     | Password    | Required           |     |
| General                   | > | Google           | Description | n My Gmail Account |     |
| 👀 Sounds                  | > |                  |             |                    |     |
| Wallpapers & Brightness   | > | YAHOO!           |             |                    |     |
| Privacy                   | > | Aol.             |             |                    |     |
| iCloud                    | > | Outlook.com      |             |                    |     |
| Mail, Contacts, Calendars | > | Other            |             |                    |     |
| Notes                     | > | Other            |             |                    |     |

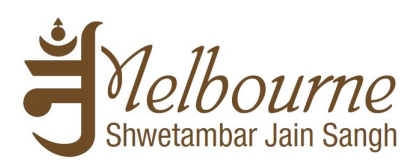

| ●●●○○ vodafone AU 🗢 1:33 pm | ت 🕴 91% 💶 ۹ |                                              |
|-----------------------------|-------------|----------------------------------------------|
| Cancel Gmail                | Save        |                                              |
|                             |             |                                              |
| 🖂 Mail                      |             |                                              |
| Contacts                    |             |                                              |
| Calendars                   |             | Needs to be<br>switched on<br>(Green Status) |
| Notes                       |             |                                              |
|                             |             |                                              |
|                             |             |                                              |

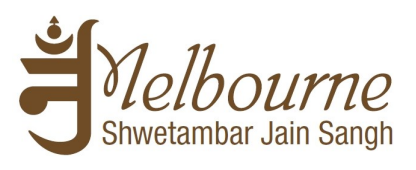

**<u>Step 5:</u>** Now go into the Calendar from the home page and it will be displayed to you.

| ●●●○ vodafone AU <b>令 1:34 pm 0</b> 91% <b>■</b> |                                                         |                                 |  |  |  |  |  |  |
|--------------------------------------------------|---------------------------------------------------------|---------------------------------|--|--|--|--|--|--|
| Edit                                             | Edit Calendars Done                                     |                                 |  |  |  |  |  |  |
|                                                  |                                                         |                                 |  |  |  |  |  |  |
|                                                  | Show All Calenda                                        | ars                             |  |  |  |  |  |  |
| Gm                                               | ail                                                     |                                 |  |  |  |  |  |  |
| Gin                                              | aii                                                     | _                               |  |  |  |  |  |  |
| <b>~</b>                                         | All Gmail                                               |                                 |  |  |  |  |  |  |
| ✓ •                                              | 1 - Tithi and Various<br>Shared by 1 - Tithi and Variou | Pachchak                        |  |  |  |  |  |  |
| ✓ •                                              | 2 - Navkarshi and Su<br>Shared by 2 - Navkarshi and S   | unset Remi<br>Sunset Reminde    |  |  |  |  |  |  |
| ✓ •                                              | 4 - Tithi Reminder Of<br>Shared by 4 - Tithi Reminder   | nly For All<br>Only For All Sad |  |  |  |  |  |  |
| <b>~</b> •                                       | Australian Holidays<br>Shared by Australian Holidays    | 3                               |  |  |  |  |  |  |
| <b>~</b> •                                       | Contacts' birthdays                                     | and events                      |  |  |  |  |  |  |
| ✓ •                                              | @gmail.cor                                              | n                               |  |  |  |  |  |  |
|                                                  |                                                         |                                 |  |  |  |  |  |  |
| Yah                                              | 00!                                                     |                                 |  |  |  |  |  |  |

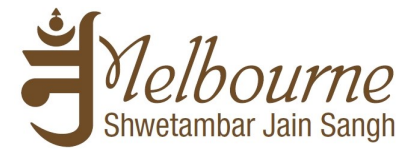

# **<u>4. Further steps for MS Outlook</u>**

#### Step 1: Go to Calendar in MS Outlook

| 0 1 7            | 8.5               | ¢7 -8- (         | ⊴ -     |                |         |                    |         |            |                  | (                  | Calendar - I         |
|------------------|-------------------|------------------|---------|----------------|---------|--------------------|---------|------------|------------------|--------------------|----------------------|
| File             | Home              | Send / F         | Receive | Folder         | Vie     | w P                | lew Tab | gSy        | ncit             |                    |                      |
|                  |                   |                  | 5       | R              | 1111111 | 0000000<br>0000000 | 1111111 | 1111111    |                  |                    |                      |
| New<br>Appointme | New<br>nt Meeting | New<br>g Items * | Today   | Next 7<br>Days | Day     | Work<br>Week       | Week    | Month<br>* | Schedule<br>View | Open<br>Calendar 🕶 | Calendar<br>Groups ▼ |
|                  | New               |                  | Go T    | o G            |         | 1                  | Arrange |            | 5                | Manage C           | lendars              |
|                  |                   |                  |         |                |         |                    |         |            |                  |                    |                      |

Step 2: Select Open Calendar

| File       Home       Send / Receive       Folder       View       New Tab       gSyncit         Image: Application of the strength of the strength of the strengt of the strength of the strength of the stren                                                                                 | 0  📑 🤊            | 🖪 뒇 🛊            | <b>*</b> 💾 • 1 | <b>⊘</b>   <del>-</del> |                |              | ALC: N        | 100        | -                | A               | Calendar -            | Nitin_Cur          | r_2000 - №        |
|----------------------------------------------------------------------------------------------------|-------------------|------------------|----------------|-------------------------|----------------|--------------|---------------|------------|------------------|-----------------|-----------------------|--------------------|-------------------|
| Image: Second second second | File              | Home             | Send / F       | Receive                 | Folder         | View         | New Tab       | gSy        | /ncit            |                 |                       |                    |                   |
| New Appointment Meeting Items*       Today Next 7 Days       Day Work Week Month Schedule Week       Open Calendar       E-mail Share Calendar Calendar         New       Go To       Go To       Arrange       From Address Book       St         Mo Tu We Th Fr Sa Su       24 November 2013       From Internet       From Internet       St         28 29 30 31 1 2 3       4 5 6 7 8 9 10       24       Create New Blank Calendar       Open Shared Calendar         11 12 13 14 15 16 17       18 19 20 21 22 23 24       24       St       Open Address Book       Open Address Book                                                                                                    | -22222            |                  |                | 5                       |                | ****         |               | 2222222    |                  |                 |                       |                    | W                 |
| New         Go To         Arrange         From Address Book         St           November 2013           From Address Book         St           Mo         Tu We         Th         Fr         St         From Address Book         St           28         29         30         31         1         2         3         Create New Blank Calendar         Create New Blank Calendar         Create New Blank Calendar         Open Shared Calendar         Open Shared Calendar         St                                                                                                    | New<br>Appointmen | New<br>t Meeting | New<br>Items * | Today                   | Next 7<br>Days | Day Wo<br>We | rk Week<br>ek | Month<br>* | Schedule<br>View | Oper<br>Calenda | Calendar<br>Groups *  | E-mail<br>Calendar | Share<br>Calendar |
| November 2013       *         Mo       Tu We       Th       Fr       Sa         28       29       30       31       1       2         4       5       6       7       8       9       10         11       12       13       14       15       16       17         18       19       20       21       22       32       24       Create New Blank Calendar                                                                                                    |                   | New              |                | Go T                    | D G            |              | Arrange       |            | Fai              | 📸 F             | rom <u>A</u> ddress E | Book               | Sł                |
| Mo       Tu We       Th       Fr       Sa       Su         28       29       30       31       1       2       3         4       5       6       7       8       9       10         11       12       13       14       15       16       17         18       19       20       21       22       32       24       Create       New Blank Calendar                                                                                                    |                   | November         | r 2013         | ► <sup>≤</sup>          |                |              |               |            |                  | 👸 F             | rom <u>R</u> oom List | t                  |                   |
| 28       29       30       31       1       2       3         4       5       6       7       8       9       10         11       12       13       14       15       16       17         18       19       20       21       22       23       24       Create New Blank Calendar                                                                                                    | Mo T              | u We Th          | Fr Sa S        | u                       |                | 24 N         | ovemb         | er 20      | 13               | 📸 F             | rom <u>I</u> nternet  |                    |                   |
| 4       5       6       7       8       9       10       Create New Blank Calendar         11       12       13       14       15       16       17         18       19       20       21       22       23       24       Open Shared Calendar                                                                                                    | 28 2              | 9 30 31          | 1 2            | 3                       |                | 24           |               |            |                  |                 |                       |                    |                   |
| 11       12       13       14       15       16       17         18       19       20       21       22       3       24                                                                                                    | 4                 | 567              | 8 9 1          | 0                       |                | 24           |               |            |                  | 0               | reate New <u>B</u> la | nk Calenda         | ar                |
| 18 19 20 21 22 23 24                                                                                                    | 11 1              | 2 13 14          | 15 16 1        | 7                       |                |              |               |            |                  |                 | pen Shared C          | alendar            |                   |
|                                                                                                    | 18 1              | 9 <b>20</b> 21   | 22 23 2        | 4                       | - 300          |              |               |            |                  |                 |                       |                    |                   |

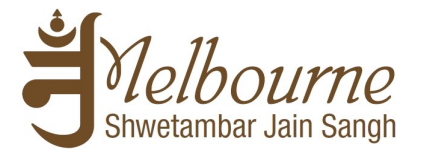

#### 🔣 🍢 🛹 🐴 🗔 🖙 0 📑 🤊 Calendar - Nitin\_Curr\_2000 - Microsoft Outlook Home Send / Receive Folder View New Tab gSyncit 0000000 3333333 11111 Find a Cont ------2222 Address New New New Today Next 7 Work Week Month Schedule Calendar Publish Calendar Day Open E-mail Share Appointment Meeting Items \* Days Week View Calendar Calendar Online \* Permissions Calendar \* Groups \* New Go To $\Gamma_{24}$ Manage Calendars Share Find Arrange $\Gamma_{\rm M}$ ٠ November 2013 4 24 November 2013 4 Þ Mo Tu We Th Fr Sa Su 28 29 30 31 1 2 3 24 Sunday 5 6 7 8 9 10 4 11 12 13 14 15 16 17 18 19 20 21 22 23 24 6 am 25 26 27 28 29 30 1 2 3 4 5 6 7 8 Navkarshi 6:44; Melbourne 7 00 My Calendars Calendar [1740] - Nitin\_Curr\_200 8 х New Internet Calendar Subscription KAARTAK Vad 6 Porshi 9:31; Melbourne 8 00 Melbourne Shwetambar's calence Australia Holidays Enter the location of the internet calendar you want to add to Outlook: Birthday calendar Madhu Birthday rquojigmu50k%40group.calendar.google.com/public/basic.ics 9<sup>00</sup> Calendar - Nitin\_Archive3 Example: webcal://www.example.com/calendars/Calendar.ics Nitin's calendar - Nitin Archive3 1000 OK Cancel Melbourne Shwetambar's calence Nitin's calendar - ng\_doshi@hot Calendar - Archives 00

#### Step 3: Select Open Calendar from Internet

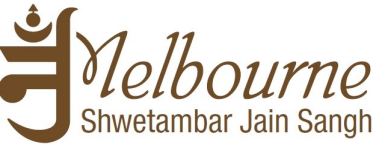

<u>Step 4:</u> Enter link of the calendar of your choice and click OK. Depending on your MS outlook version, You Outlook may show the following screen. Simply click Yes and you that's it.

| 0 📑 🤊 🛃 🗞 📌 🏦 🛛 🖃                           |            | And the State of         | -            | Calendar -               | Nitin_Curr_2000 - Microsoft Outlook          | particular, march 1 |
|---------------------------------------------|------------|--------------------------|--------------|--------------------------|----------------------------------------------|---------------------|
| File Home Send / Receive                    | Folder     | View New Tab             | Syncit       |                          |                                              |                     |
| New New New Today                           | Nevt 7     | Day Work Week Mon        | b Schedule   | Open Calendar            | E-mail Share Publish Calendar                | Find a Contact 🔻    |
| Appointment Meeting Items *                 | Days       | Week •                   | View         | Calendar * Groups *      | Calendar Calendar Online - Permissions       | Find                |
| New Go To                                   |            | Arrange                  | La .         | Manage Calendars         | Share                                        | Find                |
| Mo Tu We Ther Sa Su                         | <b>4 F</b> | 24 November 2            | 013          |                          |                                              |                     |
| 28 29 30 31 <b>1 2 3</b>                    |            | 24                       |              |                          | Sunday                                       |                     |
| 4 5 6 7 8 9 10<br>11 12 13 14 15 16 17      |            |                          |              |                          |                                              |                     |
| 18 19 20 21 22 23 24<br>25 26 27 28 29 30 1 | 6 am       |                          |              |                          |                                              |                     |
| 2 3 4 5 6 7 8                               |            | Navkarshi 6:44: Melbourn | e            |                          |                                              |                     |
| A My Calendars                              | 7 00       |                          |              | Microsoft Outlook        |                                              | ×                   |
| Calendar [1740] - Nitin Curr 200            |            |                          |              |                          |                                              |                     |
| Melbourne Shwetambar's calence              | 8 00       | KAARTAK Vad 6 Porshi 9:  | 31; Melbourn | Add this Int<br>updates? | ternet Calendar to Outlook and subscrib      | e to                |
| Australia Holidays                          |            |                          |              |                          |                                              |                     |
| Birthday calendar                           | 9 00       | Madhu Birthday           | _            | https://w                | ww.google.com/calendar/ical/a2adgtr5l4isf9rg | uotia               |
| Calendar - Nitin_Archive3                   |            |                          |              | mu50k@g                  | roup.calendar.google.com/public/basic.ics    |                     |
| Melbourne Shwetambar's calence              | 10 00      |                          |              | To configure             | this Calendar, click Advanced.               |                     |
| Nitin's calendar - ng_doshi@hol             |            |                          |              | [ Adversed               |                                              |                     |
| Calendar - Archives                         | 11 00      |                          |              | Advanced                 | · <u>r</u> es <u>No</u>                      |                     |
| Melbourne Shwetambar's calence              | 11         |                          | -            |                          |                                              |                     |
| Nitin's calendar - Archives                 |            |                          |              |                          |                                              |                     |

Step 5: Repeat above steps for all calendar you would like to subscribe.